## 壹 學生成績查詢

- 一 首先必須要有可以連上網路的電腦,開啓電腦,請用瀏覽器上網
  一般都使用 IE 瀏覽器,成績系統建議使用 Google Chrome 瀏覽器(免費的,至 google 下載安裝)
  請由學校首頁 <u>http://www.fxm.ks.edu.tw</u> → 成績輸入系統進入
  或直接從 <u>https://khweb.ischool.com.tw/?dn=fxm.kh.edu.tw</u>進入以下畫面
  二 帳號登入
  - 1.在「1」輸入帳號(學號),在「2」輸入密碼(身分證字號,英文大寫)→按**登入**

| <b>《</b> 高雄市立鳳西國中 |                         | ❷ Language(繁體中文) ▼ |
|-------------------|-------------------------|--------------------|
| 2                 | 登入帳號                    | 註冊                 |
| 加加                | 電子郵件地址<br>密碼<br>□ 日勤望人  | 1                  |
| 市                 | 忘記密碼?<br>豆入             |                    |
|                   | OR<br>Sign In with Good | jle<br>book        |
|                   | Sign in with Wind       | lows Live          |

學生登入親師生平台後,**首次登入務必先修改密碼**,操作畫面如下: 學生再依各項功能進入查詢!

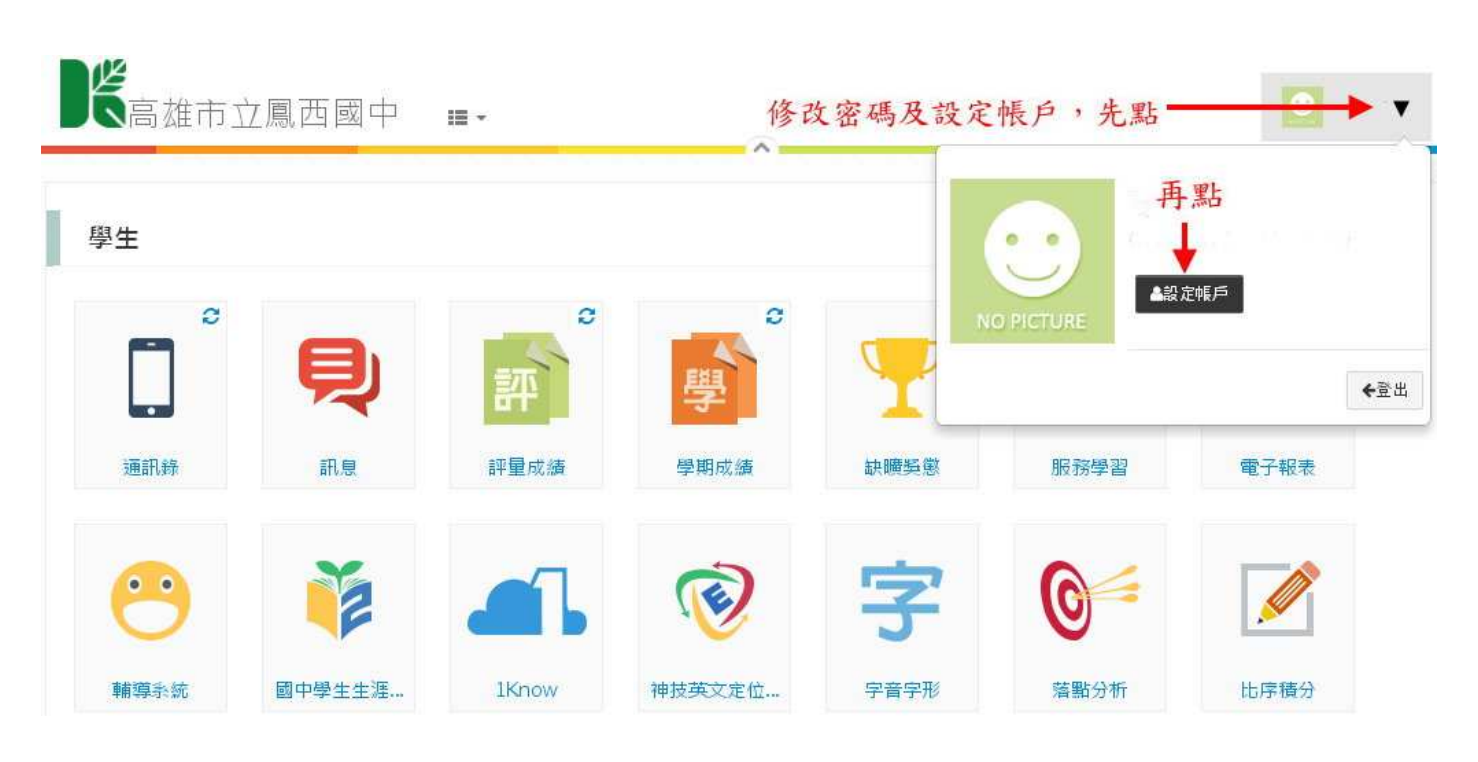